Gestão Educacional

Curso de Formação em Gestão Democrática: **Conselheiros de Escola** 

# Regulamento

1<sup>ª</sup> Edição/2018

🔊 🚳 🕂 📄 🖉 🎄 🎆 🖻 🤗 🗟 🗛 🗸 🚿

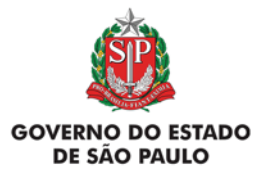

# Curso de Formação em Gestão Democrática: Conselheiros de Escola

| Apresentação3                                     |
|---------------------------------------------------|
| Objetivos Gerais5                                 |
| A quem se destina?6                               |
| Como realizar a inscrição?7                       |
| Posso cancelar a minha inscrição?11               |
| Quem não poderá se inscrever?13                   |
| Como será o curso?                                |
| Programação15                                     |
| Como realizar as atividades?16                    |
| Avaliação e Certificação18                        |
| Como receber o certificado?19                     |
| Tire suas dúvidas20                               |
| Suas responsabilidades como cursista              |
| Configurações Adequadas para Acesso ao AVA-EFAP23 |
| Passo a Passo para Limpeza do Navegador           |

 $(\mathcal{A})$ 

 $\bigotimes$ 

روبی درجی ا

A\/A

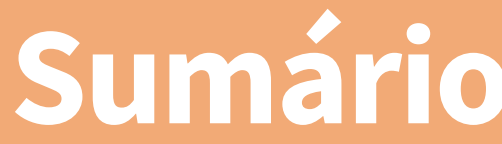

# sentaçã

- A Secretaria da Educação do Estado de São Paulo (SEE-SP), por meio do Gabinete da SEE-SP, por meio do Projeto Gestão Democrática e da Escola de Formação e Aperfeiçoamento dos Professores do Estado de São Paulo "Paulo Renato Costa Souza" (EFAP), apresenta o Curso de Formação em Gestão Democrática: Conselheiros de Escola – 1ª Edição/2018.
- Este Regulamento contém as regras e procedimentos que regem o "Curso de Formação em Gestão Democrática: Conselheiros de Escola – 1ª Edição/2018", que será oferecido na modalidade a dis- tância e no formato de estudos autônomos no Ambiente Virtual de Aprendizagem da EFAP (AVA-EFAP).
- **3.** Este curso possui versão com acessibilidade para pessoas com deficiências visuais e auditivas.

4. Atenção! Em função desta ação ser realizada parcial ou integralmente no decorrer do período eleitoral\*, as comunicações serão por meio de informes a serem enviados aos e-mails institucionais, exclusiva e pontualmente a respeito do seu cronograma. Também em respeito ao período eleitoral, a página da ação no site da EFAP ficará indisponível. Assim, recomendamos que tome nota de todas as informações relevantes para a realização do curso, e consulte este Regulamento para sanar quaisquer dúvidas. O acesso aos serviços AVA-EFAP e "Fale Conosco" permanecerá disponível, durante todo o período eleitoral, por meio do endereço www.escoladeformacao.sp.gov.br.

\*Período eleitoral: de 07/07/2018 até o final das eleições estaduais, incluído segundo turno, se houver. Conforme art. 73, inciso VI, alínea 'b', da Lei 9.504, de 30/09/1997, e art. 77 e seguintes da Resolução 23.551/2017, do Tribunal Superior Eleitoral, e de acordo com o disposto na Portaria Subsecom – 1, de 08/03/2018.

- 5. No contexto atual, a realidade vem sendo marcada por profundas transformações sociais, e a Educação, enquanto referência territorial, deverá possibilitar a funcionalidade dos colegiados e integrar, para transformação da realidade local, as ações da unidade escolar às demais políticas setoriais.
- 6. O Conselho de Escola é a instância máxima de decisões coletivas para o avanço e consolidação do processo participativo e democrático da Educação, em que o poder público e a sociedade civil compartilhem responsabilidades, a fim de viabilizar a conversão do cenário e qualificar o ensino público paulista.
- 7. É nesta linha de raciocínio que o curso se envereda, atua e chama os profissionais da Educação a abandonar preconceitos, falta de conhecimento, omissões e desconfianças acerca da funcionalidade do Conselho de Escola, para que este decida os rumos da escola como queremos.

# eral ietivo

- O Curso de Formação em Gestão Democrática: Conselheiros de Escola – 1ª Edição/2018 tem por objetivo:
  - a. Promover a reflexão e o diálogo sobre Gestão Participativa e Democrática com os segmentos que compõem o Conselho de Escola, com ênfase ao compartilhamento de decisões e responsabilidades do poder público e da sociedade civil;
  - b. Sensibilizar os conselheiros e dar oportunidades a eles com a formação específica quanto à importância do seu papel em decisões pedagógicas, administrativas e financeiras da escola, com vistas a qualificar sua atuação;
  - c. Problematizar situações que, de fato, trarão uma nova cultura institucional e organizativa à altura dos desafios impostos pelo século XXI;
  - d. Fortalecer as estratégias de gestão escolar e a construção da cidadania, com o compartilhamento de boas práticas, que conduzirão à melhoria do ensino e da aprendizagem.

# Stina guem

9. A presente edição será direcionada aos seguintes profissionais:

# a. Em exercício na SEE-SP:

 Aos servidores em quaisquer categorias, cargos e/ou funções, dos três quadros da SEE-SP: Quadro do Magistério (QM), Quadro de Apoio Escolar (QAE) e Quadro da Secretaria da Educação (QSE) em exercício na SEE-SP, conforme a base da Coordenadoria de Gestão de Recursos Humanos (CGRH) do mês de agosto de 2018.

## b. Das redes municipais de ensino (no caso de vagas remanescentes):

- Apenas aos profissionais dos municípios que manifestaram interesse em resposta à **Portaria da EFAP de 21/09/2018**;
- ii. Caberá a cada município definir o público-alvo aderente a esta oferta, conforme objetivos da ação e atividades dos profissionais.
- iii. Caberá a cada município realizar a divulgação das vagas remanescentes que vierem a ser disponibilizadas pela EFAP aos municípios.

Portaria EFAP de 21/09/2018, publicado em DOE de 22/09/2018. Manifestação de interesse registrada até 28/09/2018, desde que respeitados todos os critérios exigidos na Portaria e com posterior confirmação de aceite pela EFAP.

**10. Atenção!** O profissional servidor de duas redes, estadual e municipal, para fins de evolução funcional na SEE-SP, deverá privilegiar a inscrição nas ações e vagas direcionadas ao público da SEE-SP.

# **11.** Para os servidores da SEE-SP:

- a. Serão ofertadas 15.000 vagas;
- b. As inscrições deverão ser realizadas no período de **11 a 23 de outubro de 2018**;
- c. Se você é servidor da SEE-SP, leia atentamente e na íntegra este documento. Após o conhecimento de todas as regras de inscrição, participação e certificação, você deverá:
  - i. Acessar o site da EFAP, www.escoladeformacao.sp.gov.br;
  - ii. Clicar em "Inscrições Abertas";
  - iii. Clicar no link correspondente às inscrições nesta ação;
  - iv. Acessar o formulário utilizando o seu CPF nos campos usuário e senha (sem pontos e hífen).
- d. Ao concluir sua inscrição, será emitido um número de protocolo. Uma mensagem automática com este e cópia do Termo de Aceite será enviada ao seu e-mail cadastrado no formulário de inscrição e ao seu e-mail institucional;
- e. É necessário, portanto, que você ative o seu e-mail institucional para continuar recebendo todas as informações sobre as ações de formação ofertadas pela EFAP;

ĺΛ

## Fique atento(a)!

Em breve, as comunicações da EFAP passarão a ser <u>enviadas somente aos e-mails institucionais</u> (aqueles com os domínios: **@educacao.sp.gov.br** e **@professor.educacao.sp.gov.br**).

# Como ativar os e-mails institucionais?

O acesso à rede corporativa e aos e-mails institucionais dos servidores é feito por meio da plataforma Secretaria Escolar Digital (SED). Ao acessar esse ambiente, observe sob o seu nome, no canto superior direito, "E-mail Institucional" o e-mail com um dos dois domínios: **@educacao.sp.gov.br** ou **@professor.educacao.sp.gov.br**.

# Qual é o link de acesso aos e-mails Institucionais?

- O link de acesso é https://outlook.office.com;
- No login, identifique seu e-mail disponível na SED.

# Com qual senha devo acessar os e-mails institucionais?

- A senha de acesso aos e-mails é a mesma utilizada na plataforma SED, no Portalnet (GDAE), na Intranet e na rede corporativa de computadores;
- Quando a senha é alterada na SED, automaticamente é alterada para acesso aos e-mails.

# **Dúvidas?**

- Caso tenha dúvidas sobre esse procedimento ou sobre a redefinição de senhas, acesse: <u>https://sed.educacao.sp.gov.br</u>;
- Caso precise de suporte técnico a respeito, acesse o portal de atendimento SED: <u>https://atendimento.educacao.sp.gov.br</u>, abra uma ocorrência ou ligue para 0800 77 00012.
- f. Ao concluir sua inscrição, tenha ciência de você estará ocupando uma vaga do curso! Portanto, **inscreva-se ape-nas se tiver interesse e disponibilidade para realizá-lo**;

# 12. Para os servidores dos municípios (vagas remanescentes):

- a. Após o período de inscrição da SEE-SP, no caso de vagas remanescentes, os municípios que manifestaram interesse, terão de 25 a 30 de outubro de 2018 para divulgarem e realizarem as inscrições;
- b. As vagas destinadas a cada município serão divulgadas em momento oportuno.
- c. Caberá ao interlocutor em cada município divulgar a ação aos profissionais que definirem como público-alvo considerados os objetivos do curso e as necessidades da rede municipal;
- d. **Se você é servidor do município** orientado a realizar esta ação, receberá então um e-mail do interlocutor em seu município por este curso, contendo links para este Regulamento, Termo de Aceite e "Fale Conosco", além de orientações passo a passo com a "Chave de inscrição" para efetuar sua inscrição no AVA-EFAP;

- e. Para inscrever-se:
  - As inscrições deverão ser realizadas de 25 a 30 de outubro de 2018 ou até o término das vagas disponibilizadas a cada município, o que acontecer primeiro;
  - Leia atentamente e na íntegra este documento para conhecer todas as regras de inscrição, participação e certificação;
  - Acesse, o link disponível no e-mail recebido para efetuar seu cadastro no AVA-EFAP;
  - Realize seu cadastro no AVA-EFAP conforme instruções em tela: cadastre no campo "Usuário" o número de seu CPF, composto de onze dígitos, sem hífen e pontos;
  - Verifique em seu e-mail a confirmação de cadastro no AVA-EFAP;
  - Após isso, acesse o AVA-EFAP e, em "Municípios", selecione o "Curso de Formação em Gestão Democrática: Conselheiros de Escola – 1ª Edição/2018 (Municípios)";

- Clique em "Inscreva-me" e informe no campo "Chave de inscrição" o código de acesso enviado ao seu e-mail (quando das instruções para inscrição), e confirme sua inscrição;
- f. Atenção! Recomendamos que utilize no campo "Usuário" o número de seu CPF sem pontos e hífen.
- g. Os dados cadastrados serão os mesmos que constarão em seu certificado. Verifique-os, portanto, antes de finalizar. Não haverá possibilidade de alteração ou adequação dos dados informados posteriormente a isso!
- h. No módulo de apresentação constarão este Regulamento e o Termo de Aceite. A sua inscrição somente será efetivada após o aceite deste termo.

Atenção! O conteúdo do curso, mesmo após o aceite do termo, somente estará visível a partir da data início da ação, dia 1º de novembro a 29 de dezembro de 2018.

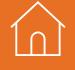

# 13. Se você é servidor da SEE-SP:

- a. O cancelamento de inscrição poderá ser realizado somente durante o período de inscrições, de 11 a 23 de outubro, ou até o término das vagas;
- b. Para isso, você deverá acessar novamente o formulário e clicar no ícone "Cancelar Inscrição", disposto ao final da página;
- c. Após isso, será emitido um número de protocolo. Uma mensagem automática com este será enviada ao seu e-mail cadastrado no formulário de inscrição;
- d. Em caso de dúvidas e/ou dificuldades em realizar este processo diretamente pelo formulário de inscrição, solicite, exclusivamente durante o período de inscrição, auxílio por meio do canal "Fale Conosco", disponível na página do curso;
- e. O "Fale Conosco" estará disponível para abertura de chamados 24 horas por dia, mas o atendimento será realizado somente de segunda a sexta-feira, das 9h às 18h, exceto feriados. Todos os chamados abertos nos finais de semana e feriados serão respondidos a partir do primeiro dia útil subsequente. O mesmo acontecerá aos chamados abertos fora do horário estipulado;
- f. Solicitações de cancelamento realizadas após o período de inscrição não serão aceitas!

# 14. Se você é servidor do Município:

- a. Uma vez realizada a sua inscrição no curso por meio da "Chave de inscrição", você terá a opção de aceitar ou não o Termo de Aceite;
- b. Caso não concorde com o Termo ou não tiver interesse ou disponibilidade em realizar o curso, clique em "Não aceito";
- c. O cancelamento apenas será possível no decorrer do período de inscrições, de 25 a 30 de outubro de 2018. Depois, não haverá a possibilidade de cancelar inscrição e uma vaga terá sido ocupada. Por este motivo, somente inscreva-se se tiver interesse e disponibilidade em realizar a ação.

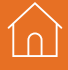

- 15. Os profissionais reprovados em ações realizadas anteriormente e já homologadas e disponibilizadas na ferramenta "Histórico de Participações" (HP), com o período de ônus vigente aos reprovados por frequência e/ou por aproveitamento, conforme disposto em Regulamento da ação.
- 16. O profissional impedido de inscrever-se no curso, por ter sido reprovado em curso ou programa ofertado anteriormente, poderá consultar na ferramenta "Histórico de Participações" (HP) o seu desempenho nas ações em que participou, bem como consultar no Regulamento da respectiva ação o ônus aos reprovados. O impedimento será liberado ao término do prazo de ônus estabelecido em Regulamento. A ferramenta "Histórico de Participações" (HP) deverá ser acessada exclusivamente pelo endereço **www.escoladeformacao.sp.gov.br**, em "Central de Serviços".

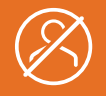

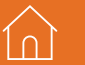

# CULSO COM

17. As atividades serão realizadas totalmente a distância e de modo autoinstrucional (sem tutoria, interação ou mediação) por meio do Ambiente Virtual de Aprendizagem (AVA-EFAP), e contará com carga horária total de sessenta horas, distribuída em cinco módulos.

**18.** Saiba que:

- a. A carga horária estipulada refere-se ao tempo estimado necessário para assistir às videoaulas, para leitura dos conteúdos e realização das atividades no AVA-EFAP, assim como a leitura de materiais complementares e pesquisas realizadas fora do AVA;
- b. A característica do curso autoinstrucional prevê a diversidade de ritmos de aprendizagem; portanto, quando propõe-se uma carga horária de estudos, é levado em consideração o tempo adequado para a realização de todas as atividades.

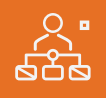

<sup>7</sup>rogramaçã

19. O curso será realizado de 1º de novembro a 29 de dezembro de 2018. A carga horária e os conteúdos de cada módulo estão distribuídos conforme o quadro a seguir:

| Módulo                                               | Conteúdos                                                                                                    | Carga<br>Horária |
|------------------------------------------------------|----------------------------------------------------------------------------------------------------|------------------|
| Módulo 1<br>Contexto Histórico:                      | <ul> <li>Legislação;</li> <li>História da Gestão Democrática</li> <li>PNE e PEE;</li> <li>Conceito de Atuação em Rede;</li> <li>Relação Sociedade – família – escola.</li> </ul>                                        | 12 horas         |
| Módulo 2<br>Gestão Democrática:                      | <ul> <li>Conceito de Democracia (representativa<br/>e participativa) e Ética;</li> <li>Gestão Democrática;</li> <li>Instâncias de participação colegiada;</li> <li>Importância do Conselho de Escola.</li> </ul>        | 12 horas         |
| <b>Módulo 3</b><br>Funções do<br>Conselho de Escola: | <ul> <li>Descrever as funções Deliberativa,<br/>Consultiva, Pedagógica, Fiscalizadora<br/>e Mobilizadora, com atenção para a<br/>criação de Rede de proteção com as<br/>políticas públicas setoriais.</li> </ul>        | 12 horas         |
| Módulo 4<br>Processo eleitoral:                      | <ul> <li>Legislação;</li> <li>Processo de eleição e posse</li> </ul>                                                                                                    | 12 horas         |
| <b>Módulo 5</b><br>Estratégias de<br>Gestão Escolar: | <ul> <li>Cotidiano do Conselho de Escola<br/>(calendário, agenda, rotinas, pauta,<br/>reuniões e publicidade);</li> <li>Sistema de Gestão de Conselho de Escola<br/>– Plataforma Secretaria Escolar Digital.</li> </ul> | 12 horas         |

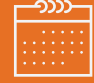

- 20. Cada módulo do curso contará com atividades avaliativas compostas por questões objetivas relacionadas aos seus conteúdos desenvolvidos e validadas pelo próprio sistema.
- **21.** É necessário visualizar todas as páginas do conteúdo de cada módulo para respondê-las.
- **22.** O envio dessas atividades será contabilizado como frequência em cada módulo do curso.
- **23.** Você terá até **três tentativas** para realizar cada atividade avaliativa dentro do período indicado no cronograma.
- 24. Após isso, **será considerada a maior nota** a ser representada pelos seguintes conceitos:

| Conceito       | Acertos         | Resultado |
|----------------|-----------------|-----------|
| Insatisfatório | Entre 0% e 50%. |           |
| Satisfatório   | 51% e 100%.     |           |

- **25.** Questões salvas e não enviadas não serão consideradas para a avaliação.
- **26.** A avaliação do aproveitamento será realizada qualitativamente **com base na média das atividades avaliativas** enviadas no decorrer do curso.
- **27.** As atividades avaliativas não poderão ser realizadas após os prazos estipulados no cronograma disposto neste Regulamento.
- **28.** Encerrado o período para a realização do curso, não serão aceitas justificativas para o envio das atividades pendentes.

# ertitio **Walia**

- 29. Para aprovação e certificação no Curso de Formação em Gestão Democrática: Conselheiros de Escola - 1ª Edição/2018, o cursista deverá:
  - a. Realizar, no mínimo, 75% (setenta e cinco por cento) do total das atividades avaliativas propostas;
  - b. Ter média de aproveitamento com conceito "Satisfatório" no total de atividades avaliativas.
- **30.** Os cursistas que tiverem **0% de frequência** serão reprovados e considerados como desistentes; sendo assim, **serão impedidos de se inscreverem em qualquer curso no ano letivo da homolo-gação do presente curso**.
- **31.** Os cursistas reprovados por frequência, com qualquer percentagem e/ou por aproveitamento, serão impedidos de ser tutores de ações de formação ofertadas pela EFAP por dois anos a partir da data de homologação do presente curso.

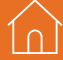

ĺ∩ ∣

- 32. Os certificados serão emitidos pela EFAP aos cursistas que atenderem a todos os requisitos elencados no item "AVALIAÇÃO E CERTIFICAÇÃO" e, em momento oportuno, somente após o término do curso e respectiva homologação em Diário Oficial do Estrado de São Paulo (DOE).
- 33. Para os servidores da SEE-SP, os certificados serão emitidos eletronicamente e disponibilizados no site da EFAP, <u>www.escoladeformacao.sp.gov.br</u>, no canal "Central de Serviços", em "Histórico de Participações".
- **34.** O cursista da SEE-SP poderá utilizar o certificado do curso para a evolução funcional, de acordo com a legislação vigente referente ao seu quadro de atuação.
- **35. Para os servidores dos municípios**, os certificados serão emitidos diretamente no AVA-EFAP, também após homologação em DOE, em item correspondente a esta opção no menu de navegação do curso, desde que forem respeitados os critérios dispostos em "AVALIAÇÃO E CERTIFICAÇÃO".

# dúvida Suas

- **36.** Em caso de problemas e/ou dúvidas com referência ao curso, os profissionais terão à disposição o canal "Fale Conosco". O "Fale Conosco" estará disponível para abertura de chamados 24 horas por dia, mas o atendimento será realizado somente de segunda a sexta-feira, das 9h às 18h, exceto feriados. Todos os chamados abertos nos finais de semana e feriados serão respondidos a partir do primeiro dia útil subsequente. O mesmo acontecerá aos chamados abertos fora do horário estipulado.
- **37. Após o período de seis meses, o acesso ao conteúdo do curso será interrompido**, assim como os serviços de atendimento ao cursista via "Fale Conosco". Depois, não será possível solicitar retificações.

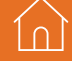

10

- **38.** Dentro dos prazos estabelecidos e registrados no cronograma, ler os textos de referência, acessar os materiais indicados e participar das atividades propostas no decorrer do curso.
- 39. Acompanhar, no AVA-EFAP, o "status" de suas atividades avaliativas, verificando aquelas que estão pendentes, não realizadas, concluídas e prazo final de realização. Para isso, clique sobre o seu nome no canto superior direito da página. Em seguida, em "Notas". A tela seguinte exibirá as notas de todas as atividades avaliativas do curso, assim como a frequência atribuída a cada uma delas.

Atenção: Enquanto estiver realizando uma atividade avaliativa existe a possibilidade de salvá-la; nesse caso, a atividade ficará registrada no AVA como "Em progresso". Atividades "Em progresso" serão visualizadas somente pelo cursista e, por isso, não serão consideradas para avaliação. Serão consideradas enviadas e avaliadas somente após clicar em "Terminar revisão", após o envio e a leitura dos feedbacks.

- 40. Comunicar via "Fale Conosco" problemas na execução e/ou envio das atividades avaliativas, em tempo hábil para sua realização, dentro do horário de atendimento e do período estabelecido para essas atividades no cronograma disposto neste Regulamento.
- **41.** Acatar as regras estabelecidas no Regulamento para este curso, inclusive as relativas à segurança da informação.
- **42.** Manter a senha de acesso guardada em completa segurança e sigilo, sendo de sua inteira responsabilidade acessos realizados com esta (a senha de acesso de cada cursista tem caráter pessoal e intransferível, sendo vedada a revelação para terceiros, e é a forma de identificação do cursista, considerada a sua utilização, para todos os fins e efeitos, como manifestação expressa de sua vontade). Para isso, o cursista deverá modificar a sua senha no primeiro acesso ao curso.

**Atenção:** A senha utilizada para acessar o AVA-EFAP não é necessariamente a mesma de acesso às ferramentas da Rede do Saber (inscrições, Gestão de Pesquisa e "Fale Conosco"). A alteração em um dos sistemas não modifica o outro automaticamente.

**43.** Utilizar apenas equipamentos confiáveis para o acesso à plataforma, que possuam programas antivírus e *firewall* devidamente instalados e atualizados, assumindo o risco de sua conduta caso assim não vier a proceder.

- **44.** Realizar *logout* após finalizar uma sessão no AVA-EFAP, garantindo a veracidade de suas participações e produções. Para isso, clicar em "Sair", destacado na cor vermelha acima e à direita da tela.
- **45.** Atualizar seu perfil sempre que necessário e responsabilizar-se pelas informações fornecidas.
- 46. Participar das pesquisas de avaliação do curso com o objetivo de contribuir para o aprimoramento das ações de formação ofertadas pela EFAP.
- 47. Os cursos e ações formativas da EFAP são produzidos com a finalidade de subsidiar o profissional da SEE-SP em seu trabalho. Dessa forma, a utilização dos conteúdos e materiais é recomendada e incentivada. Entretanto, é expressamente vedada a utilização desses conteúdos para quaisquer fins que não estiverem diretamente envolvidos ao seu trabalho, como por exemplo, na publicação em redes sociais, blogs e demais veículos digitais, sob pena de responsabilizar-se judicialmente, com exclusividade e integralmente, nos termos da legislação brasileira, por qualquer violação ao direito autoral e ações judiciais e/ou extrajudiciais advindas dessas violações, movidas por quem quer que seja, incluindo autores, editoras e demais interessados.

23

- **48.** A gestão da segurança das informações observa as disposições da Norma Técnica ABNT NBR ISSO/IEC 27002, especialmente em relação a autenticidade, integridade e disponibilidade da informação.
- **49.** É de reconhecimento público a impossibilidade técnica da manutenção do funcionamento integral e ininterrupto de qualquer sistema de informática. Dessa forma, a SEE-SP isenta-se de qualquer responsabilidade relativa à postagem de atividades web ou da manutenção de equipamentos.
- **50.** As configurações mínimas de hardware e software necessárias para acesso adequado ao AVA-EFAP são as seguintes:

| Software                                                                                                    | Hardware                                                                                                    |
|----------------------------------------------------------------------------------------------------|----------------------------------------------------------------------------------------------------|
| <ul> <li>Windows XP Service Pack 2 (recomendado<br/>Windows XP Service Pack 3 ou posterior);</li> <li>Windows Vista;</li> <li>Plug-in Adobe Flash Player Versão 20 ou<br/>superior.</li> <li>Plug-in Adobe Acrobat Reader atualizado.</li> <li>Para cursos acessíveis: leitor de tela NVDA<br/>para 2016.1.</li> <li>Plug-in Adobe Flash Player Versão 9 ou<br/>superior;</li> <li>Navegadores: Internet Explorer 9 ou superior;<br/>Firefox 34 ou superior; Chrome 34 ou superior.</li> </ul> | <ul> <li>Mínimo de 1 GB de Memória<br/>RAM;</li> <li>Resolução de tela mínima<br/>de 1024x768;</li> <li>Conexão banda larga,<br/>preferencialmente 512 kbps<br/>ou superior.</li> </ul> |

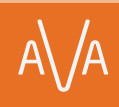

1n

**51.** Para um bom desempenho do AVA-EFAP, é recomendada a limpeza do navegador, seguindo os passos abaixo:

# Orall Internet Explorer:

i. Abrir o Internet Explorer;

- ii. Apertar a tecla "ALT" do seu teclado para que a barra de menu seja disponibilizada;
- iii. Selecionar a opção "Ferramentas" e, depois, a opção "Opções da Internet";
- iv. Selecionar a aba "Geral" na nova janela aberta;

v. Clicar em "Excluir" na área "Histórico de navegação";

- vi. Marcar os itens "Arquivos de Internet Temporários" e "Cookies" na nova janela aberta;
- vii. Clicar no botão "Excluir". Esta janela será fechada automaticamente;
- viii. Para finalizar, clicar no botão "Aplicar" e, logo em seguida, no botão "OK".

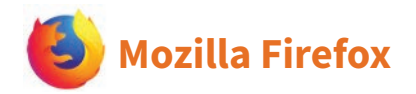

i. Abrir o Firefox;

- ii. Apertar a tecla "ALT" do seu teclado para que a barra de menu seja disponibilizada;
- iii. Selecionar a opção "Ferramentas" e, a seguir, a opção"Limpar dados pessoais";
- iv. Selecionar a aba "Avançado" na nova janela;
- v. Habilitar os itens "Cookies" e "Cache" na nova janela aberta;
- vi.Clicar no botão "Limpar agora". Esta janela será fechada automaticamente.

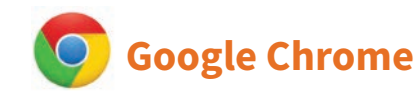

- i. Fechar o Navegador e entrar novamente;
- ii. No canto superior direito há três traços. Clicar neles com o botão esquerdo do mouse;
- iii. Na nova janela, clicar em "Ferramentas";
- iv. Na janela seguinte, clicar em "Limpar dados de navegação";
- v. No campo "Eliminar os seguintes itens desde:", selecionar "o começo";
- vi. Em seguida, selecionar os campos "Cookies e outros dados de site e de plug-in" e "Imagens e arquivos armazenados em CACHE";
- vii. Por fim, clicar em "Limpar dados de navegação".